## Einzelkostenvoranschlag - AOK Erklärung zu § 127 Abs. 3 SGB V | Arbeitsablauf Kunde

Schritt für Schritt

#### Umsetzung der Medizinprodukte-Betreiberverordnung bei Einzelkostenvoranschlägen

Hintergrund ist die Anpassung verschiedener 'AOK Versorgungsverträge' an die seit dem 01.01.2017 geänderte Medizinprodukte-Betreiberverordnung (MPBetreibV). Nach dieser übernimmt der Hörakustiker die Aufgaben aus der 'MPBetreibV' für den jeweiligen Kostenträger im Rahmen der vertraglich geregelten Versorgung.

Damit die Hörakustiker bei nicht vertraglich geregelten Versorgungen mittels Einzelkostenvoranschlag (z. B. Lichtsignalanlage, FM-Anlage, Tinnitusversorgung) von den Kostenträgern keine Einzelverträge erhalten, hat die Bundesinnung mit den AOK'en für diese Fälle ein einheitliches Formular abgestimmt.

Das Formular wird per Kostenträgerabgleich (siehe auch Kassenabgleich | Wartung) als Dokumentvorlage (signierbar) ,AOK Erklärung zu § 127 Abs. 3 SGB V<sup>(</sup> in die Stammdaten eingefügt und gleichzeitig als Vertragsdokument mit allen aktuell geltenden AOK Verträgen verknüpft.

#### (I) Wichtig

Das Formular zur Übernahme der Aufgaben aus der 'MPBetreibV' betrifft allein die erstmalige Abgabe von Hilfsmitteln außerhalb der Versorgungsverträge. Bei der Durchführung von Reparaturen ist dieses Formular daher nicht beizufügen. Für vertraglich geregelte Kostenvoranschlagsverfahren wie z. B. Hörsystemversorgungen der Produktgruppe '13.20.10, 13.20.12, 13.20.22, oder 13.20.14.1' ist die Verwendung dieses Formulars ebenfalls nicht erforderlich.

#### Umsetzung im Zuge einer Hörsystemversorgung

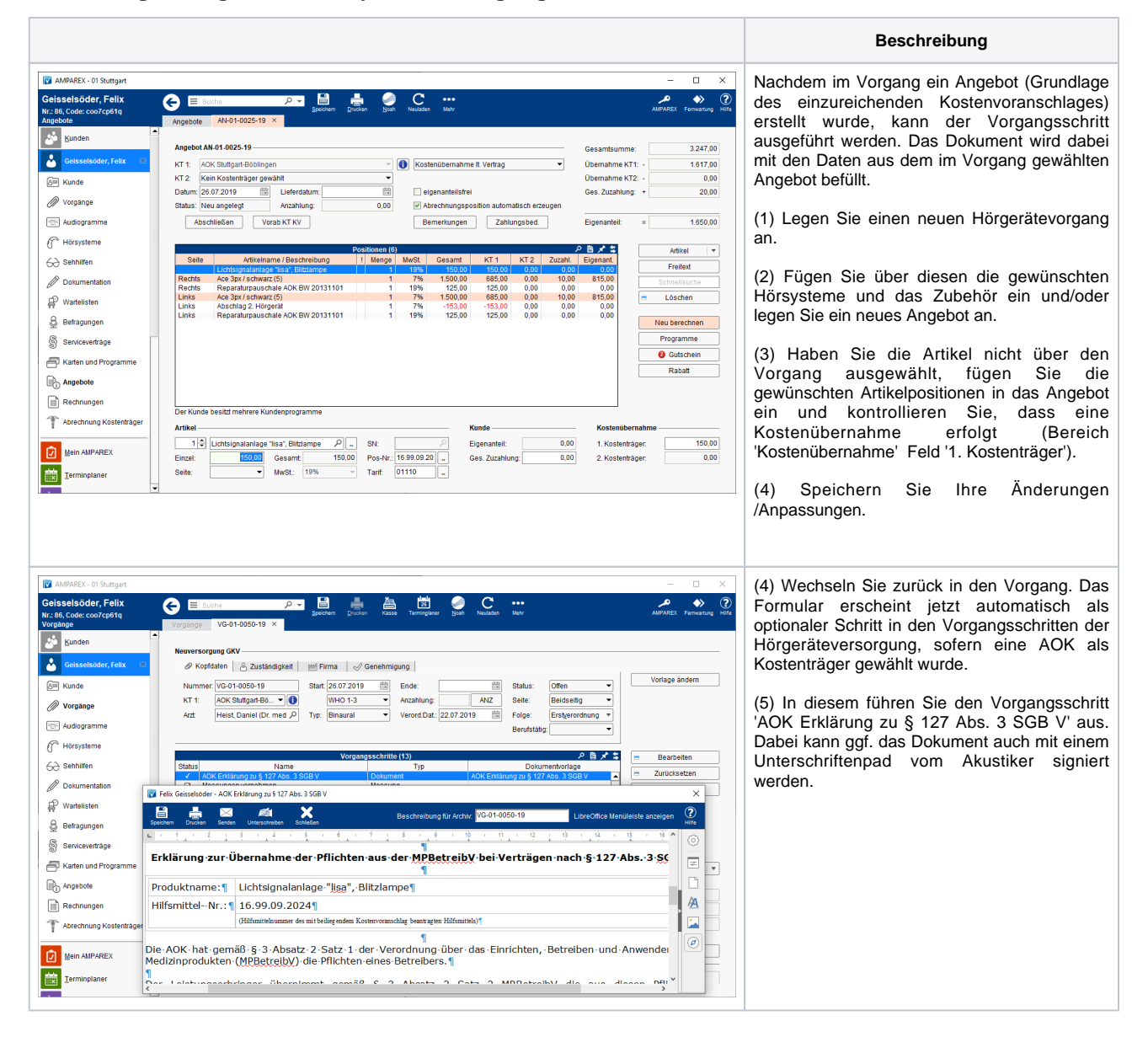

0

# Einzelkostenvoranschlag - AOK Erklärung zu § 127 Abs. 3 SGB V | Arbeitsablauf Kunde

| AMPAREX - Of Suttrant   CelesalsOder, Felix   Ku: 8b, Cole corpeting   Kunde   Sunden   Conselsoder, falx   Conselsoder, falx   Wordsnee   Vordsnee   Audogramme   Moreysteme   Sehtlifen   Watelstan   Beshaungen   Sehtlifen   Beshaungen   State und Pogramme   Rate und Pogramme   Audogrampen   Sens(coertisge   Rate und Pogramme   Augeote   Rate und Pogramme                                                                                                    | Contraction     Contraction     Contracti | Vichtig<br>Das Dokument muss dabei im<br>Archiv des Kunden auftauchen<br>(Standard). Wird das Dokument<br>nicht elektronisch signiert, demnach<br>ausgedruckt und per Hand vom<br>Akustiker unterschrieben, muss das<br>Dokument im Vorgang über das<br>'Mehr-Menü Dokument Dokument<br>scannen' in das Archiv des Kunden<br>importiert werden. |
|----------------------------------------------------------------------------------------------------|----------------------------------------------------------------------------------------------------|----------------------------------------------------------------------------------------------------|
| Abechnung Köstenträger  Mein AMPAREX  Ierminplaner  Celsselsöder, Felix  Nr.: 86, Code: coo?cp919  Angeokot  Sunden  Cesselsöder, fatx  City  Kity Bunden  City  City City | Metadate beatheten         Dekument-Typ:       Stansberg Kundendokumment         Name:       Stansberg Kundendokumment         Name:       Vechtlanup jul (127 Abs. 3 9GB V         Beschreibung:       Vech1-0056-19         Vech1-0052-19       Sector         Manke:       Sector         Angebote       Me01-0025-19         K11:       Acksterlangog of events         K11:       Acksterlangog of events         K11:       Acksterlangog of events         Marke:       Delementerer Stolene         K12:       Kenterlange         Delementerer Stolene       Delementerer Stolene         Delementerer Stolene       Delementerer Stolene         K12:       Kenterlange overhilt         Delementerer Stolene       Delementerer Stolene         Delementerer Stolene       Delementerer Stolene         Delementerer Stolene       Delementerer Stolene         Delementerer Stolene       Delementerer Stolene         Delementerer Stolene       Delementerer Stolene         Delementerer Stolene       Delementerer Stolene         Delementerer Stolene       Delementerer Stolene         Delementerer Stolene       Delementerer Stolene         Delementerer Stolene       Delementerer Stolene                                                                                                    | <ul> <li>(6) Wechseln Sie wieder in das Angebot und<br/>führen einen Vorabkostenträger<br/>Kostenvoranschlag durch.</li> <li>(7) Hierbei wählen Sie das zuvor erstellt und<br/>unterschriebene Dokument aus dem Archiv<br/>des Kunden aus und führen den<br/>Kostenvoranschlag durch</li> </ul>                                                 |
| S Audiogramme       If Horsysteme       If Horsysteme                                                                                                    | Abschließen     Vorse K/T K/V     1550,00       Seite     Adtractmany (Beschnib):<br>Lichtsund solgh Sites) Elicitany<br>Reddis     Name     B       Reddis     Assy Selenative<br>Sele     Lichtsund solgh Sites) Elicitany<br>Sale     Name     B       Linis:     Assy Selenative<br>Sele     Lichtsund solgh Sites) Elicitany<br>Sale     Name     B       Det/Linis:     Assy Selenative<br>Sele     Assy Selenative<br>Sele     Name     B       Det/Linis:     Assy Selenative<br>Sele     Name     B     Viele     Viele       Det/Linis:     Assy Selenative<br>Sele     Name     B     Viele     Viele     Viele       Det/Linis:     Assy Selenative<br>Sele     Name     B     Viele     Viele     Viele       Det/Linis:     Assy Selenative<br>Sele     Name     B     Viele     Viele     Viele       Det/Linis:     Assy Selenative<br>Sele     Name     B     Viele     Viele     Viele       Det/Linis:     Assy Selenative<br>Sele     Name     B     Viele     Viele     Viele     Viele       Det/Linis:     Sele     Name     Viele     Viele     Viele     Viele     Viele       Det/Linis:     Sele     Name     Viele     Viele     Viele     Viele     Viele       Di     Unispan=                                                                                                    | Kostenvoranschlag durch.                                                                                                    |

### Umsetzung bei Abgabe des Hilfsmittels per sonstigem Vorgang

Beschreibung

## Einzelkostenvoranschlag - AOK Erklärung zu § 127 Abs. 3 SGB V | Arbeitsablauf Kunde

|                         | Vorgangsvorlage                                                       |                                 |                           |                         |                                    |            |
|-------------------------|-----------------------------------------------------------------------|---------------------------------|---------------------------|-------------------------|------------------------------------|------------|
| C Reklamationsvorlagen  | 🖉 Kopfdaten 🔶 Sonsti                                                  | ges                             |                           |                         |                                    |            |
| Selektionsvorlagen      | Name: Sonstiges Kürzet: Anwendungstyp: Hörakustik 💌 🗹 Standardvorlage |                                 |                           |                         |                                    |            |
| Servicevertrapsvorlagen | Vorgangstyp: Sonstiges                                                | <ul> <li>Bundesland:</li> </ul> | alle Länder 🔹 KT          | Гур:                    | <ul> <li>KT Art.</li> </ul>        | -          |
|                         | KindlEnv.: Erw. und Kinder 🔻 Suchschlüssel:                           |                                 |                           |                         |                                    |            |
| Sortimente              | Beschreibung: Sonstiges Sortierung:                                   |                                 |                           |                         |                                    |            |
| Standardgarantien       |                                                                       |                                 |                           |                         |                                    |            |
| Statistikvorlagen       |                                                                       | Vor                             | gangsschritte (4)         |                         | P B X \$                           | Neu        |
|                         | Name                                                                  | Beschreibung                    | Тур                       | Dokumentvorlage         | Eigenschaft Pflichtschritt V       | - Konieren |
| C Textbausteine         | Marketingaktion auswählen                                             | Marketingaktion auswählen       | Marketingaktion auswählen | Einverstandniserklarung | v                                  |            |
| Verkaufspreislisten     | Kunde benachrichtigen                                                 | Kunde benachrichtigen           | Kunde benachrichtigen     |                         |                                    | E Loscieli |
| Vertragspreislisten     | Terengadokomenn okun                                                  |                                 | r vennagsdownnent olart   |                         |                                    | $\Box$     |
|                         |                                                                       |                                 |                           |                         |                                    |            |
| // vorgangsvorlagen     |                                                                       |                                 |                           |                         |                                    |            |
| Zielvorgaben            |                                                                       |                                 |                           |                         |                                    |            |
|                         |                                                                       |                                 |                           |                         |                                    |            |
| Arbeitsplatz            | •                                                                     |                                 |                           |                         | ×                                  |            |
| Eilialverwaltung        | Vorgangsschritt                                                       |                                 |                           |                         |                                    |            |
| 2                       | Typ: Vertragsdok                                                      | ument Start                     | Pflichtschritt Vorla      | ge:                     |                                    |            |
| Vyartung                | Name: Vertragsdok                                                     | ument Start                     | Vorabschritt Wert         |                         |                                    |            |
| Egtras                  | Beschreibung:                                                         |                                 | Aktio                     | nstyp:                  | <ul> <li>Aktionsstatus:</li> </ul> |            |
|                         | Kennung:                                                              |                                 | -                         |                         |                                    |            |
|                         |                                                                       |                                 |                           |                         |                                    |            |

Um auch bei einer reinen Versorgung mit Zubehör (z. B. Lichtsignalanlage, FM-Anlage) auf das Formular zugreifen zu können, sind folgende Arbeitsschritte auszuführen:

(1) Wählen Sie unter Stammdaten Vorgangsvorlagen die gewünschte Vorlage vom Vorgangstyp 'Sonstiges' zur Bearbeitung aus.

(2) Fügen Sie per 'Neu' der Aufstellung der Vorgangsschritte einen weiteren Eintrag vom Typ 'Vertragsdokument Start' ein.

|                                                                                                    | Beschreibung               |  |  |  |
|----------------------------------------------------------------------------------------------------|----------------------------|--|--|--|
| Тур                                                                                                    | Vertragsdokument Start     |  |  |  |
| Name                                                                                                    | 'Vertragsdokument Start'   |  |  |  |
| Beschreibung                                                                                                    | 'leer' lassen              |  |  |  |
| Kennung                                                                                                    | Keine Auswahl treffen      |  |  |  |
| Pflichtschritt                                                                                                    | nicht auswählen            |  |  |  |
| Vorabschritt                                                                                                    | nicht auswählen            |  |  |  |
| Vorlage                                                                                                    | Keine Vorlage<br>auswählen |  |  |  |
| Wert                                                                                                    | Keine Auswahl treffen      |  |  |  |
| Aktionstyp                                                                                                    | Keine Auswahl treffen      |  |  |  |
| Aktionsstatus                                                                                                    | Keine Auswahl treffen      |  |  |  |
| (i) Optional                                                                                                    |                            |  |  |  |
| Sollten Sie mehrere 'Sonstige'<br>Vorgänge in Ihrem System haben,<br>wiederholen Sie den Schritt (2) in<br>den anderen Vorgangsvorlagen. |                            |  |  |  |

## Siehe auch ...

• Kassenabgleich | Wartung